## Как использовать VPN VLESS/Reality на Андроид (V2RayNG)

## 1. Установка приложения V2RayNG

- Скачайте apk файл по ссылке с гитхаба разработчиков. Ссылка -<u>https://github.com/2dust/v2rayNG/releases/download/1.9.6/v2rayNG\_1.9.6\_x</u> <u>86\_64.apk</u>
- После скачивания телефон может сам предложить установить приложение, либо Вы должны будете нажать на скачанный файл.
- 3) Далее следуйте отметкам на скриншотах

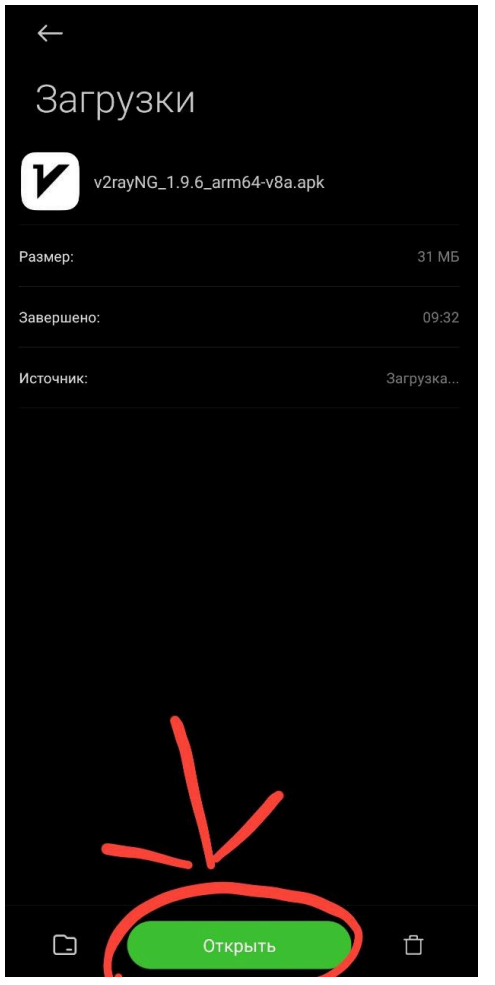

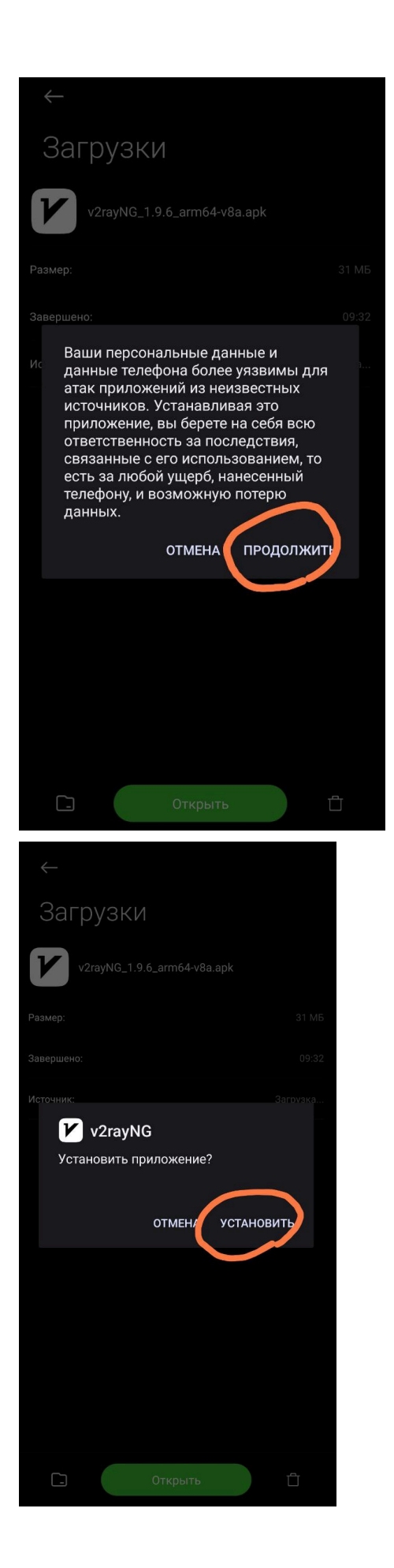

4) Первый этап завершен, телефон проверит приложение своим антивирусом и можно в него заходить. Там вы увидите это -

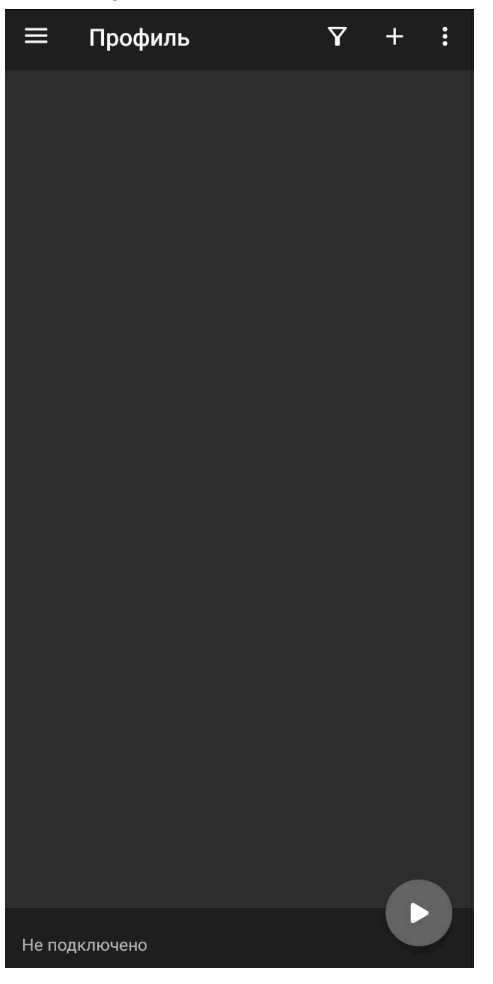

## 2. Подключение к серверу ВПН

- 1) Зайдите в тг бота <u>https://t.me/ChebConnectBot</u>
- 2) Если у Вас нет подписки нажмите кнопку "Получить бесплатный тестовый период на 1 день (VLESS+Reality) Новинка!"
- Если подписка есть или Вы получили тестовый период нажмите кнопку "Как подключить"

| n WY AR /Z                                                                                                    |                            |   |
|----------------------------------------------------------------------------------------------------|----------------------------|---|
| Bawa строка для подлючения:<br>vless://dbda5615-d86a-42ee-8ceb<br>-17686a280e0c@79.137.197.148:444<br>?security=reality&type=tcp&pbk<br>=dOnq7sIJc2i6RunGN1vnkfmhfea9J<br>-EFpF1i-XtIDnU&flow=xtls-rprx<br>-vision&sni=microsoft.com&rpx=<br>%252F&fp=chrome#First-439581607<br>_test 10:11 |                            |   |
| Инструкция для                                                                                                    | Windows                    |   |
| Инструкция для                                                                                                    | iPhone                     | 7 |
| Инструкция для                                                                                                    | Android                    |   |
| Проверить                                                                                                    | /PN                        |   |
| 😲 Сообщение                                                                                                    |                            | 0 |
| 🔵 Vless/Reality - До: 11.10.2024 10:12 МСК 🔵                                                                                                    |                            |   |
| Продлить VLESS/Reality 👸                                                                                                    |                            |   |
| Как подключить                                                                                                    |                            |   |
| Попробовать Anyconnect                                                                                                    |                            |   |
| Поддержка 🧟                                                                                                    |                            |   |
| Информация о<br>ChebConnect <b>?</b>                                                                                                    | Реферальная<br>программа 👥 |   |

- 4) Бот ответит Вам одним или двумя сообщениями (в зависимости от того, сколько протоколов ВПН Вам доступно), Вам нужно то, в котором написано "Ваша строка для подключения: xxxxxxxxx")
- 5) Нажимаете прямо на строку и она скопируется в буфер обмена
- 6) Возвращаетесь в приложение V2RayNG
- 7) Нажимаете справа сверху плюс
- 8) Выбираете пункт "Импорт из буфера обмена"

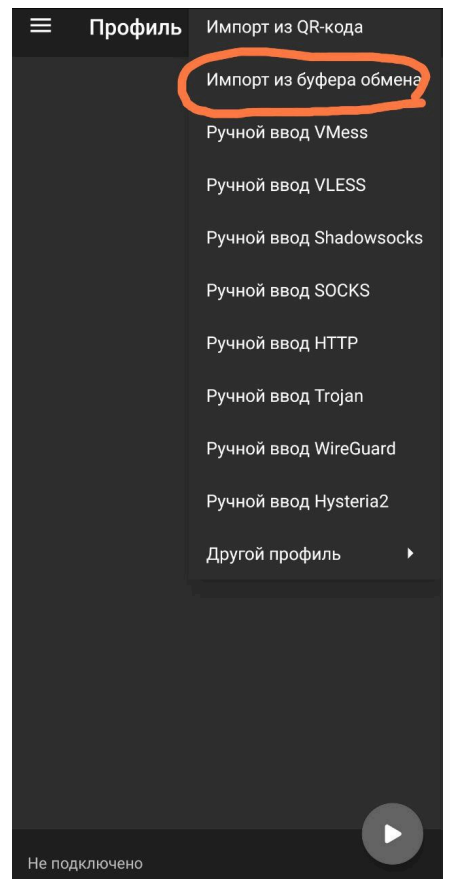

9) Нажимаете на кнопку пуска справа снизу

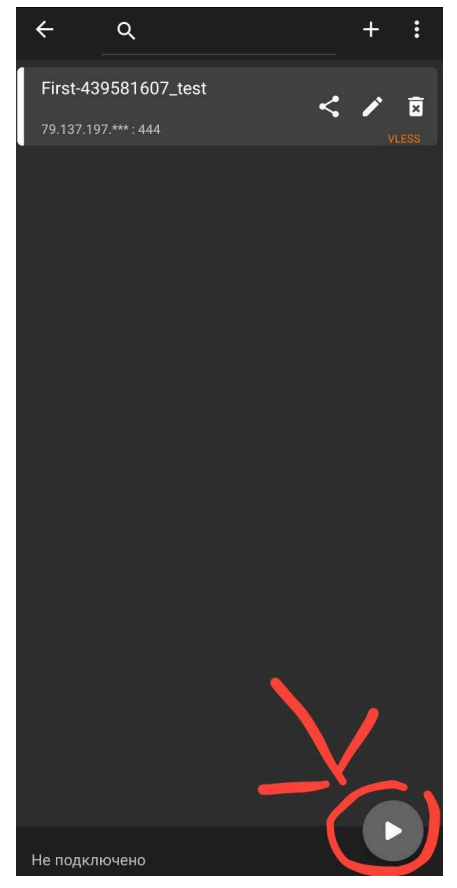

- 10) Если телефон предлагает согласиться с туннелированием трафика, нажимаете ОК
- 11) Готово